Seguimiento de la precisión e identificación de problemas en el proceso de gestión de pronósticos

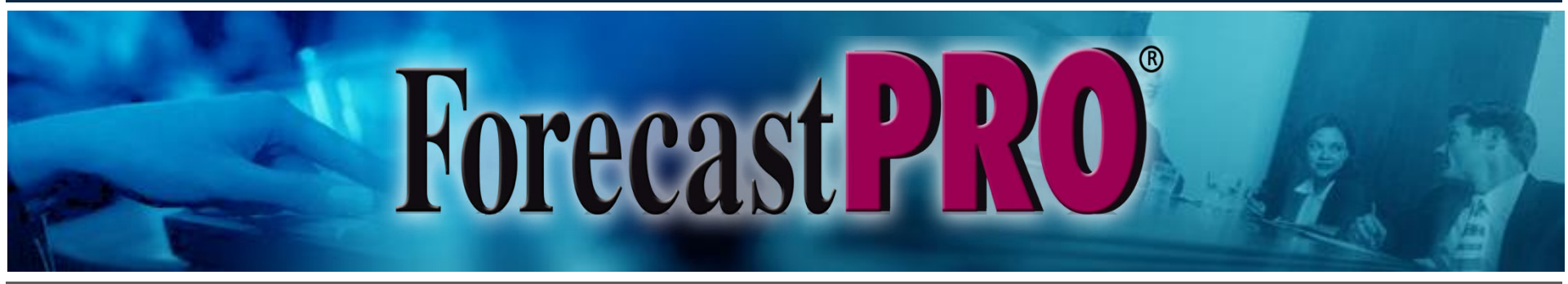

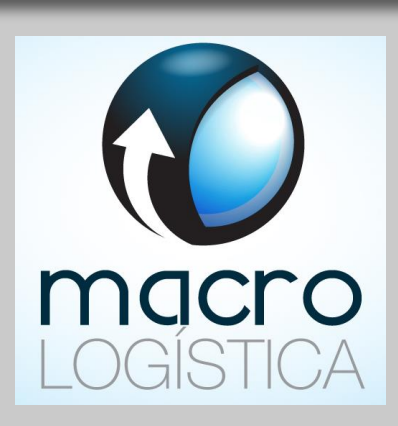

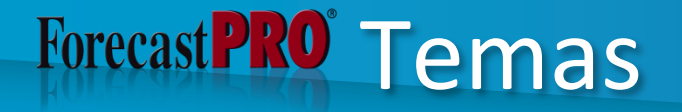

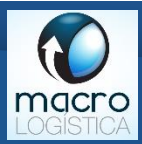

### Medición de la precisión del pronóstico

Revisión de pronósticos

Análisis de Pareto

Reportes de excepción

# Forecast PRO Por qué dar seguimiento a la precisión del pronóstico?

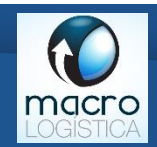

- Para mejorar el proceso de pronóstico:
  - Este proceso debe ser de mejora continua.
  - Mejorar los pronósticos implica saber qué está funcionando y qué no.
- Para acercarnos al desempeño esperado.
- Para hacer Benckmarking.
- Para identificar problemas con anticipación.

# Forecast PRO Formas de error de pronóstico

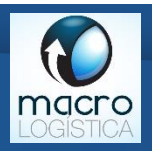

- Métricas basadas en porcentaje.
  - MAPE
  - WMAPE
  - MAD/MEDIA
- Métricas basadas en unidades.
  - MAD
  - RMSE
- Métricas de relatividad.
  - GMRAE
  - FVA

### Forecast PRO Ejemplos

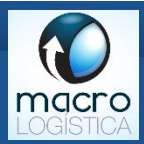

MAD: Desviación absoluta media

Indica el tamaño del error promedio, en unidades.

MAPE: Error medio absoluto porcentual

- Indica el tamaño del error promedio, en porcentaje.
- Es sensible a la escala y no se recomienda para series con bajo volumen o con ceros.
- RAE: Error relativo absoluto

Indica el tamaño del error relativo al error de un modelo "ingenuo" (mismo del año pasado).

### Forecast PRO FVA Reporte en pasos

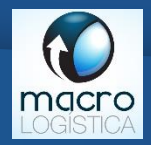

El RAE indica si el modelo actual agrega valor o lo destruye, este concepto se puede ampliar a FVA.

| Pasos                            | Precisión<br>del<br>pronóstico | FVA vs.<br>Ingenuo | FVA vs.<br>Estadístico |
|----------------------------------|--------------------------------|--------------------|------------------------|
| Pronóstico con<br>modelo ingenuo | 60%                            |                    |                        |
| Pronóstico<br>estadístico        | 65%                            | 5%                 |                        |
| Ajuste del Demand<br>Planner     | 62%                            | 2%                 | -3%                    |

Se puede generar para series individuales o para series agregadas.

 Si usted genera mejores resultados que el modelo ingenuo, su proceso está agregando valor, de lo contrario, está simplemente desperdiciando tiempo y recursos.

# Forecast PRO GMRAE para FVA

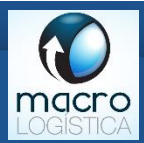

### Out-of-Sample Static Evaluation

| Date     | Forecast  | Actual    | AD       | MAD      | MAD/Mean Ratio | APE    |
|----------|-----------|-----------|----------|----------|----------------|--------|
| 2017-Mar | 48.633,85 | 53.563,28 | 4.929,43 | 4.929,43 | 0,09           | 9,20%  |
| 2017-Apr | 35.418,04 | 35.788,05 | 370,01   | 2.649,72 | 0,07           | 1,03%  |
| 2017-May | 37.361,32 | 44.912,56 | 7.551,24 | 4.283,56 | 0,10           | 16,81% |
| 2017-Jun | 46.180,72 | 41.901,39 | 4 279,33 | 4.282,50 | 0,10           | 10,21% |
|          |           | 0000 DC   |          |          |                |        |
| Date     | MAPE      | SMAPE     | GMRAE    |          |                |        |
| 2017-Mar | 9,20%     | 9,65%     | 0,28     |          |                |        |
| 2017-Apr | 5,12%     | 5,34%     | 0,90     |          |                |        |
| 2017-May | 9,02%     | 9,68%     | 0,87     |          |                |        |
| 2017-Jun | 9,32%     | 9,69%     | 0,82     |          |                |        |
|          |           |           |          |          |                |        |

# Forecast PRO Ejemplo de FVA

| 🗾 Forecast Pro TRAC 64-bit Edition - Demo_v5 - FVA |                             |          |            |             |           |          |          |          |          |          | - 0        | ×          |
|----------------------------------------------------|-----------------------------|----------|------------|-------------|-----------|----------|----------|----------|----------|----------|------------|------------|
| File Settings Operations Project View Window Help  |                             |          |            |             |           |          |          |          |          |          |            |            |
| 000000000000000000000000000000000000000            | 😔 🖸 🎯 🧭 🥙                   | 3 🗋      | <b>R</b> 3 | <b>&gt;</b> | 🚯 😱       | 00       |          | ×        |          |          |            |            |
| Stat Forecast Unlocked 2014 🗘 7 🗘 through          | 2017 🗘 6 🗘 Holdout 0        | Reset    |            | Units De    | fault 🗸 🗸 | د        | Bookmark | s        | $\sim$   |          |            |            |
| Empresa XYZ                                        |                             |          |            |             |           |          |          |          |          |          |            |            |
| - + Categoria 1                                    | Demo_VS - FVA               |          |            |             |           |          |          |          |          |          |            |            |
| ⊢ + Canal 1                                        | SKU 3                       | 2016-Dec | 2017-Jan   | 2017-Feb    | 2017-Mar  | 2017-Apr | 2017-May | 2017-Jun | 2017-Jul | 2017-Aug | 2017-Sep 2 | 2 ^        |
|                                                    | Estadístico                 |          |            |             |           |          |          |          | 66       | 62       | 76         |            |
| ◆ SKU 4                                            | Ajuste 1                    |          |            |             |           |          |          |          |          |          |            |            |
| H - + Canal 2                                      | Ajuste 2                    |          |            |             |           |          |          |          |          |          |            |            |
| En Categoria 2                                     | Ajuste 3                    |          |            |             |           |          |          |          |          |          |            |            |
| E Categoria 3                                      | History/Forecast            | 66       | 48         | 60          | 72        | 52       | 108      | 52       | 66       | 62       | 76         |            |
| 🕀 🔶 Categoria 4                                    |                             |          |            |             |           |          |          |          |          |          |            |            |
|                                                    | REAL para FVA               |          |            |             | 72        | 52       | 108      | 52       | 67       | 62       | 76         |            |
|                                                    | Previous Forecast 4         |          |            |             | 86        | 65       | 70       | 81       | 67       | 62       | 76         |            |
|                                                    | Previous Statistical 4      |          |            |             | 75        | 57       | 61       | 70       | 67       | 62       | 76         |            |
|                                                    | Ingenuo para FVA            |          |            |             | 80        | 55       | 61       | 74       |          |          |            |            |
|                                                    | Precisión Ingenuo           |          |            |             | 89,02%    | 93,35%   | 56,91%   | 55,93%   |          |          |            |            |
|                                                    | Precisión Estadístico       |          |            |             | 95,24%    | 89,85%   | 56,43%   | 64,16%   |          |          |            |            |
|                                                    | Precisión Forecast          |          |            |             | 79,53%    | 73,33%   | 64,89%   | 43,78%   |          |          |            |            |
|                                                    | FVA Forecast vs Ingenuo     |          |            |             | -9,50%    | -20,02%  | 7,98%    | -12,15%  |          |          |            |            |
|                                                    | FVA Forecast vs Estadístico |          |            |             | -15,71%   | -16,52%  | 8,46%    | -20,38%  |          |          |            |            |
|                                                    | Presupuesto                 |          |            |             | Ī         |          |          |          | ¢224     | ¢215     | ¢268       |            |
|                                                    | GAP%                        | ERR      | ERR        | ERR         | ERR       | ERR      | ERR      | ERR      | 6,7%     | 3,9%     | 2,9%       | _          |
|                                                    |                             |          |            |             |           |          |          |          |          |          |            | _          |
|                                                    | Cobertura meta              |          |            |             |           |          |          |          | 2        | 2        | 2          |            |
|                                                    | Inventario                  |          |            |             |           |          |          |          | 809      |          |            |            |
| Find                                               | Transito                    |          |            |             |           |          |          |          | 635      | 918      | 952        |            |
|                                                    | Cobertura                   | ERR      | ERR        | ERR         | ERR       | ERR      | ERR      | ERR      | 20,3     | ERR      | 50,7       | _          |
|                                                    | Inventario Proyectado       | ERR      | ERR        | ERR         | ERR       | ERR      | ERR      | ERR      | 1.378    | 2.234    | 3.110      |            |
|                                                    | Pedido                      |          |            |             |           |          |          |          | 0        | ERR      | 0          |            |
|                                                    |                             |          |            |             |           |          |          |          |          |          |            | _          |
|                                                    | Dollars (\$)                | 238      | 174        | 215         | 260       | 187      | 390      | 187      | 239      | 224      | 276        | _ <b>v</b> |
|                                                    | ·                           |          |            |             |           |          |          |          |          |          |            |            |

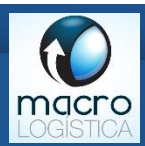

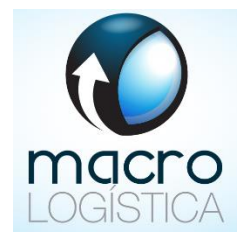

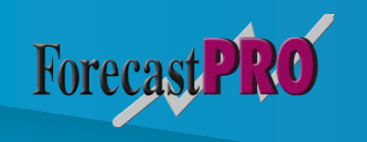

# Revisando los pronósticos

### Forecast PRO Revisando los pronósticos

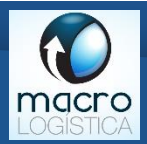

Existe un intercambio entre el tiempo y los recursos gastados generando los pronóstico finales y la precisión del pronóstico.

Cuando la cantidad de pronósticos generados es relativamente pequeña, se puede revisar cada uno en cada ciclo de pronósticos.

Cuando la cantidad de pronósticos generados es grande, esto no es práctico y se recomienda usar herramientas de ayuda.

- Análisis de Pareto
- Reportes de excepción

### Forecast PRO Herramientas de revisión

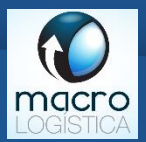

- Análisis de Pareto junto con las facilidades de acomodar y filtrar, son de alto nivel de uso.
- Reportes de excepción pueden utilizarse para identificar problemas potenciales.

Ambas se utilizan para enfocar los esfuerzos de revisión a una cantidad limitada de "artículos problemáticos" para efectos de los pronósticos.

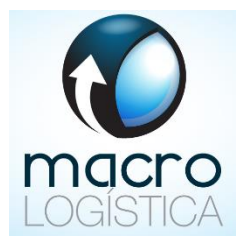

# Forecast PRO

### Análisis de Pareto

### Forecast PRO° Clasificación A-B-C

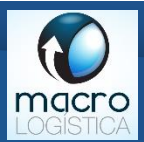

**Tipo A**. Alto volumen, series relativamente suaves con alto valor total. Típicamente cerca del 10% de los items. Estos usualmente requieren atención individualizada por su nivel de importancia.

**Tipo B.** Son de menor volumen y muchas veces se trabajan bien con el modelo automático de pronósticos de ForecasPRO, salvo algunas excepciones.

**Tipo C.** Bajo volumen y baja predictibilidad. Muchas veces con muchos ceros. Normalmente son de menor impacto, excepto excepciones que se deben analizar individualmente.

### Forecast PRO Clasificación A-B-C

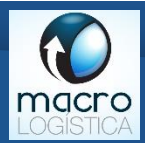

### Cómo determinar la clasificación?

- Volumen histórico o pronosticado?
- Por volumen de ventas, 80% como A, 15% como B y 5% como C. También se puede realizar por cantidad de series y no por volumen.
- Se pueden usar más grupos o clasificaciones personalizadas a cada negocio.

### Forecast PRO Parametrización del Pareto

| <b>Macro</b><br>Logística |
|---------------------------|

| Options                                                           |                                 |                         |                       |                      |                             | ×                 |
|-------------------------------------------------------------------|---------------------------------|-------------------------|-----------------------|----------------------|-----------------------------|-------------------|
| Basic<br>Pareto Analy                                             | Formats<br>/sis                 | Outliers<br>Performance | Ove                   | rrides<br>Adv        | Comm<br>/anced Con          | and Line<br>trols |
| Weighting Basis<br>History<br>Forecasts                           | Period:<br>Period:              | s 6 🔹<br>s 1 🔹 to [     | 6                     | Hierarchy lev<br>Uni | el SKU<br>ts Default        | ~                 |
| Ranking Basis<br>A Group: Top<br>B Group: Next<br>C Group: Remain | (<br>Volun<br>80<br>15<br>ing 5 | ●<br>ne (%) S           | O<br>eries Count<br>0 | t (#)                | 0<br>Series Cou<br>0<br>100 | nt (%)            |
| Set as Default                                                    | Total series                    | 95                      | Group zero            | o volume             |                             |                   |
|                                                                   |                                 |                         | OK                    | Ca                   | ancel                       | Help              |

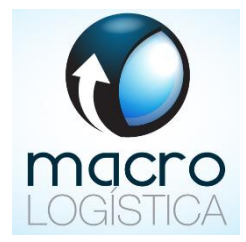

### Reportes de excepción

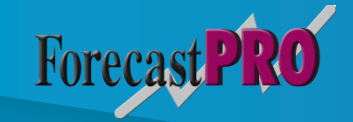

### Forecast PRO Reportes de excepción

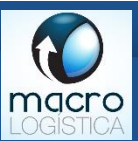

Un reporte de excepción compara el valor pronosticado "A" con un valor esperado "B" y muestra cualquier pronóstico donde la diferencia entre "A" y "B" exceda el límite definido.

Estos reportes se pueden utilizar para:

- Comparar el pronóstico actual con los datos históricos, con un pronóstico generado previamente o con rangos de aceptación específicos.
- Comparar pronósticos generados previamente con valores actuales.

### Forecast PRO Reportes de excepción

Forecast Pro TRAC 64-bit Edition - Demo\_v5 - Copy

Settings Operations Project View Window File Help

### 🕒 🏹 🗶 G $\mathbf{C}$ C S 3 tal.

2014 🜩 7 Stat Forecast Unlocked Bookmarks  $\sim$ Units Base ---- Empresa XYZ Demo\_v5 - Copy - Exception Report - Forecasts vs. History 🛓 🔶 Categoria 1 COMPANIA 🗸 CATEGORIA CANAL V SKU V Pareto V % of Total V Ranking V Cumulative % Date Forecast V Deviation V % Deviation A 🗄 🔸 Categoria 2 Empresa XYZ NULL 017-Jul 36.463 16,15% NULL NULL 42.353 5.890 🗄 🔸 Categoria 3 Pareto Empresa XYZ NULL NULL NULL 017-Aug 43.854 42.901 -953 -2.17% 🗄 🔶 Categoria 4 NULL Empresa XYZ NULL NULL Sort A to Z 017-Sep 76.498 61.468 -15.030 -19,65% Empresa XYZ NULL NULL NULL 017-Oct 62.364 58.680 -3.684 -5,91% Sort Z to A Empresa XYZ NULL 017-Nov 43.852 7,67% NULL NULL 47.217 3.365 Empresa XYZ NULL NULL NULL 017-Dec 71.956 72.866 909 1,26% Custom Filter... Hide  $\sim$ Empresa XYZ NULL NULL NULL 018-Jan 60.135 53.391 -6.744 -11,21% (Select All) Empresa XYZ NULL NULL NULL 018-Feb 35.663 41.759 6.095 17.09% A Empresa XYZ NULL 018-Mar 53.563 51,441 -2.122 -3.96% NULL NULL Б C 9.58% Empresa XYZ NULL NULL NULL 018-Apr 35.788 39.215 3.427 (Blanks) NULL 018-May 44.913 Empresa XYZ NULL NULL 42.035 -2.877 -6.41% NULL 018-Jun 41.901 46.529 Empresa XYZ NULL NULL 4.628 11.04% 017-Jul 403 362 -10.10% Empresa XYZ Categoria 1 NULL NULL -41 Empresa XYZ Categoria 1 NULL NULL 017-Aug 356 358 2 0.57% Empresa XYZ 017-Sep 391 380 -12 -2,97% Categoria 1 NULL NULL NULL NULL 017-Oct 330 345 15 4,48% Empresa XYZ Categoria 1 OK Apply Clear All Cancel Empresa XYZ Categoria 1 NULL 017-Nov 282 315 33 11,58% NULL Categoria 1 NULL 2017-Dec 348 357 2,53% Empresa XYZ NULL 9 Empresa XYZ Categoria 1 NULL NULL 2018-Jan 268 318 49 18,33% Empresa XYZ Categoria 1 NULL NULL 2018-Feb 306 330 23 7,57% Empress XV7 Categoria 1 NHI I MILL I 2018\_Mar 388 376 -13 -3 23%

 $\sim$ 

 $\times$ 

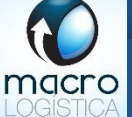

### Forecast PRO Manejo de excepciones

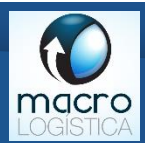

Cuando se detecte una excepción, se pueden tomar varios cursos de acción:

- Utilizar un modelo alternativo para modelar lo sucedido.
- Ajustar los pronósticos con criterio fundamentado.
- Decidir no tomar acciones adicionales.

### Forecast PRO Tipos de reportes de excepción

Macro LOGISTICA

**Exception Report Settings** 

| History vs. Custom                              | Forecast vs. Previous | Forecasts                        | Waterfall    |
|-------------------------------------------------|-----------------------|----------------------------------|--------------|
| Forecasts vs. History                           | Forecast vs. Custor   | m Foreca                         | ast Accuracy |
| Comparison<br>Current forecast vs<br>Forecast ~ | same period last year | 2 A per                          | iods prior   |
| - Forecast periods to con                       | sider                 |                                  |              |
| All periods                                     | 2017-Jul              | 2                                | 018-Jun      |
| O User-defined                                  | 1                     | through 1                        | 2            |
| Cumulative                                      |                       |                                  |              |
|                                                 |                       | ion                              |              |
| Deviation                                       | Select filter         | u <b>on</b><br>L'attributes to c | lisolav      |
| Pareto statistics                               |                       |                                  | ~            |
| Set as Default                                  |                       |                                  |              |
| OK                                              | Cancel                | Apply                            | Help         |

 $\times$ 

# Visualización de datos para mejores decisiones

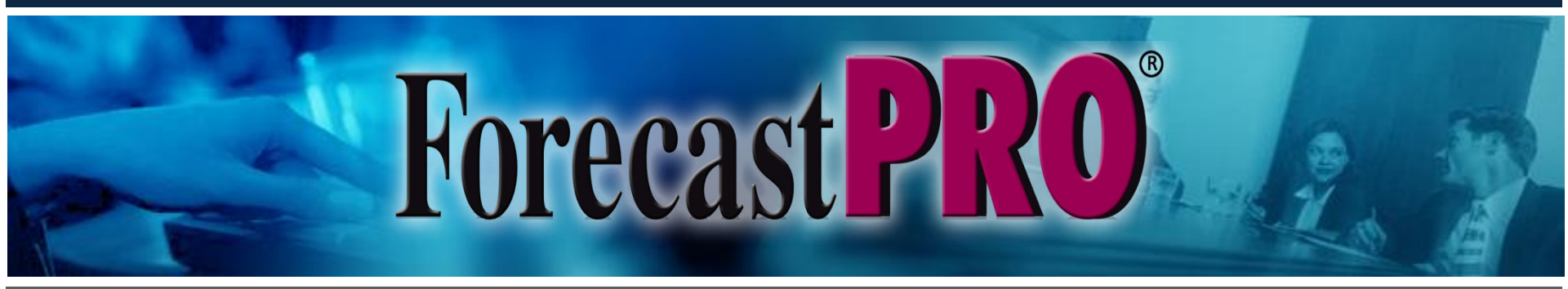

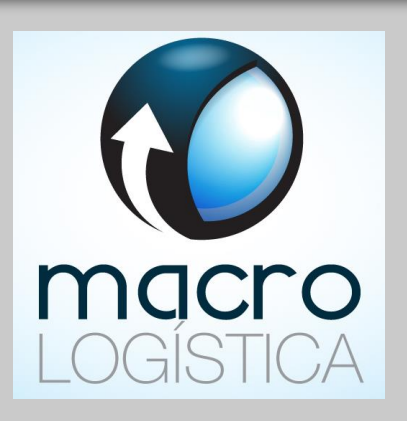

### Forecast PRO<sup>®</sup> Elementos para los gráficos

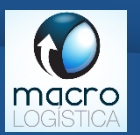

Existen 5 tipos de elementos que se pueden desplegar en los gráficos:

- Elementos medulares: siempre disponibles en los gráficos, incluyen: historia, valores ajustados, pronósticos y límites de confianza.
- Conversiones: para desplegar el pronóstico final en diferentes unidades.
- Filas externas: para desplegar datos importados desde fuentes externas hacia ForecastPRO. Por ejemplo; otros pronósticos, órdenes en tránsito, precios e inventarios, entre otros.
- Filas calculadas: para desplegar datos creados mediante cálculos personalizados.
- Filas de sistema: para desplegar pronósticos anteriores y pronósticos redondeados a enteros.

### Forecast PRO Parametrización de gráficos

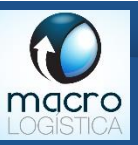

**Graph Settings** 

Х

### Layout Components Items

Elementos medulares

Conversiones Externos Calculadas Del sistema

| Name              | Reference  | Display                                                                                                    | Style | 3D | Points | Color   | Width | Legend                                                                                                    | Relative Scaling | Label | Precison | Format |
|-------------------|------------|----------------------------------------------------------------------------------------------------|-------|----|--------|---------|-------|----------------------------------------------------------------------------------------------------|------------------|-------|----------|--------|
| History           | System     | <ul> <li>Image: A set of the set of the</li></ul> | Line  |    |        | Default | 3     | <ul> <li>Image: A set of the set of the</li></ul> |                  |       | 0        | Number |
| Fitted            | System     |                                                                                                    | Line  |    |        | Default | 2     | <ul> <li>Image: A set of the set of the</li></ul> |                  |       | 0        | Number |
| Forecast          | System     | <ul> <li>Image: A set of the set of the</li></ul> | Line  |    |        | Default | 2     | <b>~</b>                                                                                                    |                  |       | 0        | Number |
| Confidence Limits | s System   |                                                                                                    | Line  |    |        | Default | 2     | <b>~</b>                                                                                                    |                  |       | 0        | Number |
| Dollars (\$)      | Converted  | <ul> <li>Image: A set of the set of the</li></ul> | Line  |    |        | Default | 2     | <b>~</b>                                                                                                    |                  |       | 0        | Number |
| Presupuesto       | External   | <ul> <li>Image: A set of the set of the</li></ul> | Line  |    |        | Default | 2     | <b>~</b>                                                                                                    |                  |       | 0        | Number |
| GAP%              | Calculated | <ul> <li>Image: A set of the set of the</li></ul> | Line  |    |        | Default | 2     | <b>~</b>                                                                                                    |                  |       | 0        | Number |
| Previous Forecast | 1 System   |                                                                                                    | Line  |    |        | Default | 2     | <b>~</b>                                                                                                    |                  |       | 0        | Number |
|                   |            |                                                                                                    |       |    |        |         |       |                                                                                                    |                  |       |          |        |
|                   |            |                                                                                                    |       |    |        |         |       |                                                                                                    |                  |       |          |        |
|                   |            |                                                                                                    |       |    |        |         |       |                                                                                                    |                  |       |          |        |
| 1                 |            |                                                                                                    |       |    |        |         |       |                                                                                                    |                  |       |          |        |
|                   |            |                                                                                                    |       |    |        |         |       |                                                                                                    |                  |       |          |        |

# Forecast PRO Agregar / eliminar elementos

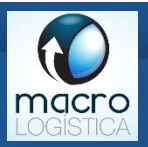

| Forecast Pro TRAC 64-bit Edition - D | emo_v5 - FVA<br>View Window Holp                                                                                 |                                                                                                    |                                                                                                    |                     |               |        |                  |          |                                                      |                                                                                                    | _                                     | - 🗆                           | $\times$   |
|--------------------------------------|----------------------------------------------------------------------------------------------------|----------------------------------------------------------------------------------------------------|----------------------------------------------------------------------------------------------------|---------------------|---------------|--------|------------------|----------|------------------------------------------------------|----------------------------------------------------------------------------------------------------|---------------------------------------|-------------------------------|------------|
|                                      |                                                                                                    |                                                                                                    | 88                                                                                                    | ) 😵 😕 (             |               | C      | 0                | 7        | ~                                                    |                                                                                                    |                                       |                               |            |
| Stat Forecast Unlocked 2014          |                                                                                                    | 🗘 6 🌩 Hol                                                                                                    | dout 0 🖨 R                                                                                                    | leset               | Units Default | ~      | ☆                | Bookmark | s                                                    | $\sim$                                                                                                    |                                       |                               |            |
| Empresa XYZ                          |                                                                                                    | Demo_v5 - FVA -                                                                                                    | Graph                                                                                                    |                     |               |        |                  |          |                                                      |                                                                                                    |                                       |                               | 8          |
| Canal 1                              | Graph Settings                                                                                                   |                                                                                                    | Add or Remove                                                                                                    |                     |               |        |                  |          |                                                      | ×                                                                                                    |                                       |                               | ,          |
| SKU 4                                | Layout Components It                                                                                             | ems                                                                                                    |                                                                                                    | Filter All          |               | ~      |                  |          |                                                      |                                                                                                    |                                       |                               |            |
| Categoria 2                          | Name                                                                                                    | Reference Dis                                                                                                    | Base                                                                                                    |                     |               | ^   F  | Relative Scaling | Label    | Precison F                                           | ormat                                                                                                    |                                       | $\wedge \wedge$               |            |
| ⊕ ◆ Categoria 3<br>⊕ ◆ Categoria 4   | History<br>Fitted<br>Forecast<br>Confidence Limits<br>Dollars (\$)<br>Presupuesto<br>GAP%<br>Previous Forecast 1 | System System System System System System Converted External Calculated System System | Ajustes heredac<br>Ajuste 1<br>Ajuste 2<br>Ajuste 3<br>Periodos en firm<br>Historic Interval<br>Corrected<br>Estadístico<br>Estadístico<br>Estadístico<br>Estadístico<br>Estadístico<br>Cobertura meta | e<br>ro<br>ro<br>OK | Cancel        | *      |                  |          | 0 Ni<br>0 Ni<br>0 Ni<br>0 Ni<br>0 Ni<br>0 Ni<br>0 Ni | mber - mber - mb | 2018-Jar<br>Previou<br>2017-Aug<br>62 | is Forecast<br>2017-Sep<br>76 | 1          |
|                                      |                                                                                                    |                                                                                                    |                                                                                                    |                     | [             | OK     | Cancel           | A        | vlaa                                                 | Help                                                                                                    | 62                                    | 76                            | -          |
|                                      |                                                                                                    | ravious Earacast                                                                                                    | 4                                                                                                    |                     |               | 06     | 65               | 70       | 01                                                   | 67                                                                                                    | 62                                    | 76                            |            |
|                                      | P                                                                                                    | revious Forecast                                                                                                    | 4                                                                                                    |                     |               | 75     | 57               | 61       | 70                                                   | 67                                                                                                    | 62                                    | 76                            |            |
|                                      |                                                                                                    | genuo para FVA                                                                                                    |                                                                                                    |                     |               | 80     | 55               | 61       | 74                                                   |                                                                                                    |                                       |                               |            |
|                                      | P                                                                                                    | recisión Ingenuo                                                                                                    |                                                                                                    |                     |               | 39,02% | 93,35%           | 56,91%   | 55,93%                                               |                                                                                                    |                                       |                               | <b>- v</b> |

### Forecast PRO Dar formato al gráfico

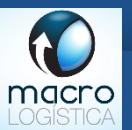

### Seleccionar el estilo:

Hay 4 tipos de estilo de gráfico, similares a los que se usan en Excel:

– Dispersión –

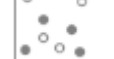

- Líneas –
- Barras –
- Área –

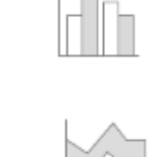

| Name                | Reference  | Display      | Style | 3D | Points | Color   | Width | Legend                                                                                                    | Relative Scaling | Label | Precison | Format |
|---------------------|------------|--------------|-------|----|--------|---------|-------|----------------------------------------------------------------------------------------------------|------------------|-------|----------|--------|
| History             | System     |              | Line  |    |        | Default | 3     | <ul> <li>Image: A set of the set of the</li></ul> |                  |       | 0        | Number |
| Fitted              | System     |              | Line  |    |        | Default | 2     | <ul> <li>Image: A set of the set of the</li></ul> |                  |       | 0        | Number |
| Forecast            | System     | $\checkmark$ | Line  |    |        | Default | 2     | <b>~</b>                                                                                                    |                  |       | 0        | Number |
| Confidence Limits   | System     |              | Line  |    |        | Default | 2     | <ul> <li>Image: A set of the set of the</li></ul> |                  |       | 0        | Number |
| Dollars (\$)        | Converted  |              | Area  |    |        | Default | 2     | <ul> <li>Image: A set of the set of the</li></ul> |                  |       | 0        | Number |
| Presupuesto         | External   |              | Line  |    |        | Default | 2     |                                                                                                    |                  |       | 0        | Numbe  |
| GAP%                | Calculated |              | Line  |    |        | Default | 2     | <ul> <li>Image: A set of the set of the</li></ul> |                  |       | 0        | Number |
| Previous Forecast 1 | System     |              | Line  | 4  |        | Default | 2     | ~                                                                                                    |                  |       | 0        | Number |
|                     |            |              |       | /  |        |         |       |                                                                                                    |                  |       |          |        |
| 6                   |            |              |       |    |        |         |       |                                                                                                    |                  |       |          |        |

www.macrologistica.co.cr

### Forecast PRO Seleccionar el color

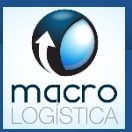

 Se puede personalizar el color para cada elemento del gráfico, además se puede utilizar la opción de "compartir" para sincronizar los colores en el gráfico y en la ventana de consenso.

| 11 B B                            | 0/4                                                                                                    |
|-----------------------------------|----------------------------------------------------------------------------------------------------|
| Graph Settings                    |                                                                                                    |
| Color                             | ×                                                                                                    |
| Basic colors:                     | Color       1       Format       Currency Symbol       Shared         Default       Number       Image: Color       Number       Image: Color       Image: Color         Default       Number       Image: Color       Image: Color       Image: Color       Image: Color       Image: Color         Default       Number       Image: Color       Image: Color       Image: C |
| Define Custom Colors >> OK Cancel | Hue:       160       Red:       20         Sat:       200       Green:       20         Lum:       113       Blue:       220         Add to Custom Colors       K       Cancel       Apply                                                                                                    |

### Forecast PRO<sup>®</sup> Uso de escalas

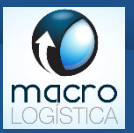

 Para incluir en el mismo gráfico elementos con escalas diferentes (por ejemplo, unidades y porcentajes), se debe utilizar la opción de escala relativa:

| ph Sett  | ings        |         |        |         |       |                                                                                                    |                     |       |          |        |                 |           | ×   |
|----------|-------------|---------|--------|---------|-------|----------------------------------------------------------------------------------------------------|---------------------|-------|----------|--------|-----------------|-----------|-----|
| yout C   | omponent    | ts Iter | ms     |         |       |                                                                                                    | $\frown$            |       |          |        |                 |           |     |
| Display  | Style       | 3D      | Points | Color   | Width | Legend                                                                                                    | Relative Scaling    | Label | Precison | Format | Currency Symbol | Shared    |     |
|          | Line        |         |        | Default | 3     | <ul> <li>Image: A set of the set of the</li></ul> |                     |       | 0        | Number |                 |           |     |
|          | Line        |         |        | Default | 2     | <ul> <li>Image: A set of the set of the</li></ul> |                     |       | 0        | Number |                 |           |     |
| <b>~</b> | Line        |         |        | Default | 2     |                                                                                                    |                     |       | 0        | Number |                 |           |     |
| × .      | Line        |         |        | Custo   | 2     | ✓                                                                                                    |                     |       | 0        | Number |                 |           |     |
| <b>~</b> | Line        |         |        | Default | 2     | <ul> <li>Image: A set of the set of the</li></ul> | <b>~</b>            |       | 0        | Number |                 |           |     |
| <b>~</b> | Line        |         |        | Default | 2     |                                                                                                    | <ul><li>✓</li></ul> |       | 0        | Number |                 |           |     |
| <b>~</b> | Line        |         |        | Default | 2     | <ul> <li>Image: A set of the set of the</li></ul> |                     |       | 0        | Number |                 |           |     |
| <b>~</b> | Line        |         |        | Default | 2     |                                                                                                    | \ /                 |       | 0        | Number |                 |           |     |
|          |             |         |        |         |       |                                                                                                    |                     |       |          |        |                 |           |     |
|          |             |         |        |         |       |                                                                                                    |                     |       |          |        |                 |           |     |
|          |             |         |        |         |       |                                                                                                    |                     |       |          |        |                 |           |     |
|          |             |         |        |         |       |                                                                                                    |                     |       |          |        |                 |           |     |
| <        |             |         |        |         |       |                                                                                                    |                     |       |          |        |                 |           | >   |
|          |             |         |        |         |       |                                                                                                    |                     |       |          |        |                 |           | -   |
| ± Add    | l or Remo   | ve      |        |         |       |                                                                                                    |                     |       |          |        |                 |           |     |
| - / 1010 | - or recime |         |        |         |       |                                                                                                    |                     |       |          |        |                 |           |     |
|          |             |         |        |         |       |                                                                                                    |                     |       |          |        |                 |           |     |
|          |             |         |        |         |       |                                                                                                    |                     |       | OK       | (      | Cancel Appl     | y Help    |     |
|          |             |         |        |         |       |                                                                                                    |                     |       |          |        | V               | www.macro | log |

### Forecast PRO Agregar etiquetas numéricas

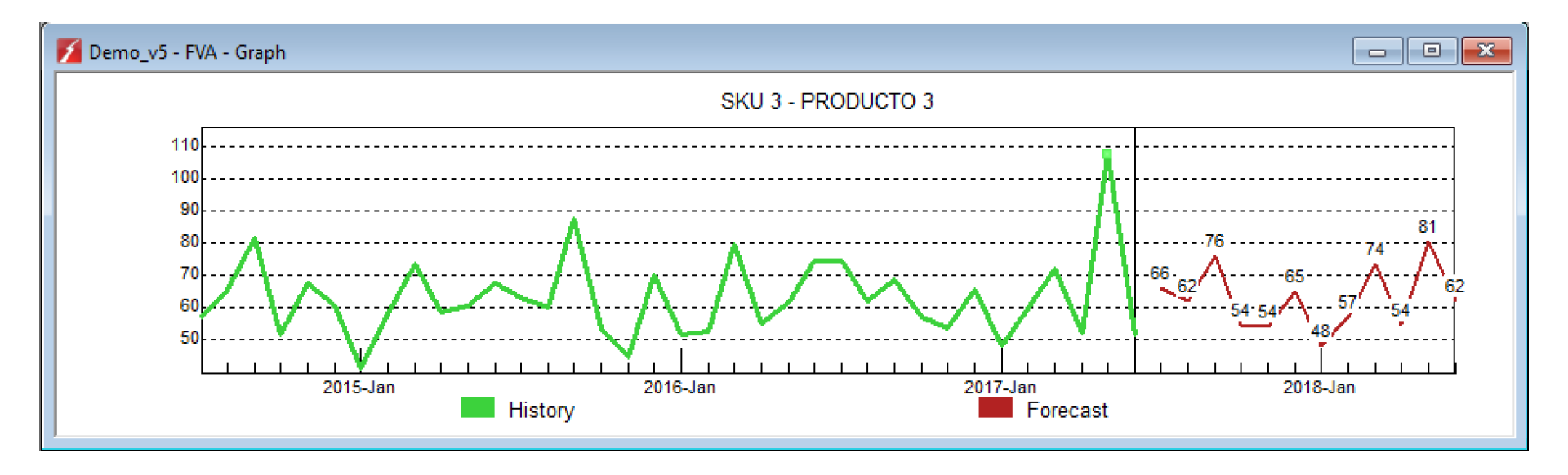

macro

### Forecast PRO Ejemplos de reportes

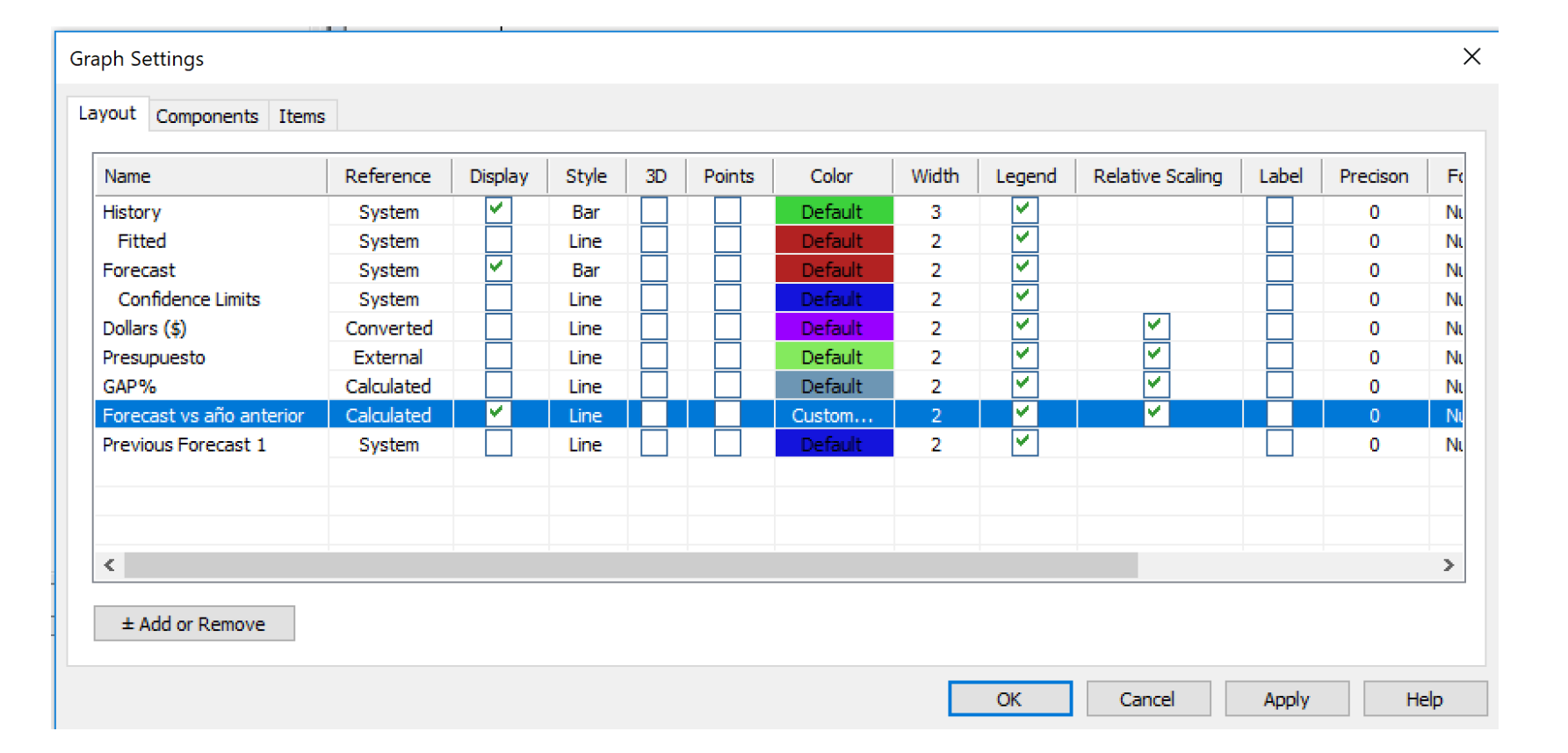

macro

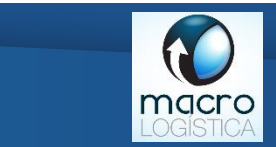

### Forecast PRO Ejemplos de reportes

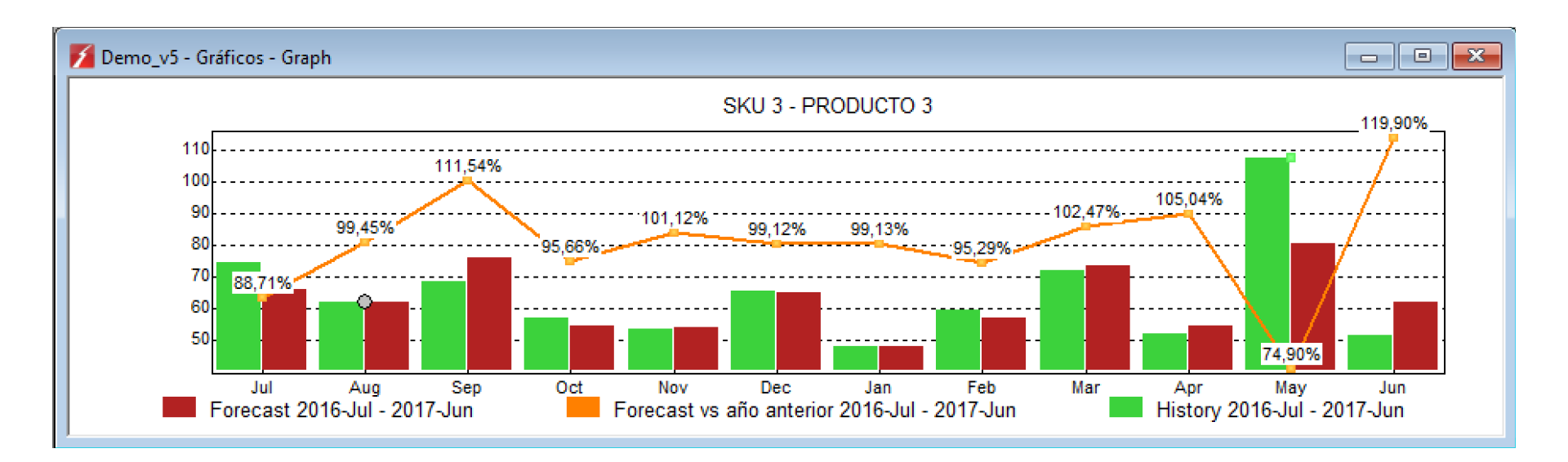

### Forecast PRO Uso de marcadores

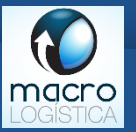

- ForecastPRO V5 permite el uso de marcadores ("Bookmarks").
- Éstos son muy útiles para crear vistas y utilizarlas cuando sea necesario.
- Un ejemplo práctico es el tener distintos formatos de gráficos guardados y utilizarlos a conveniencia.

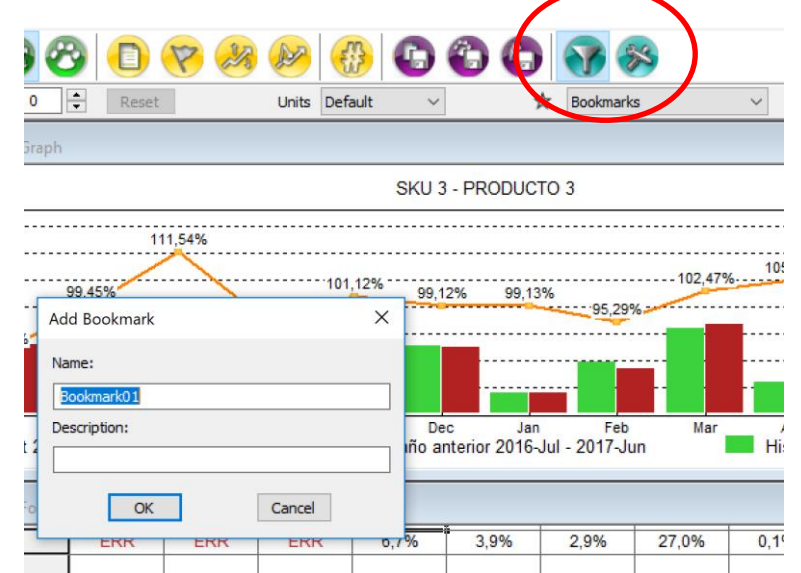

www.macrologistica.co.cr

### Forecast PRO Ejemplo de Forecast contra Presupuesto

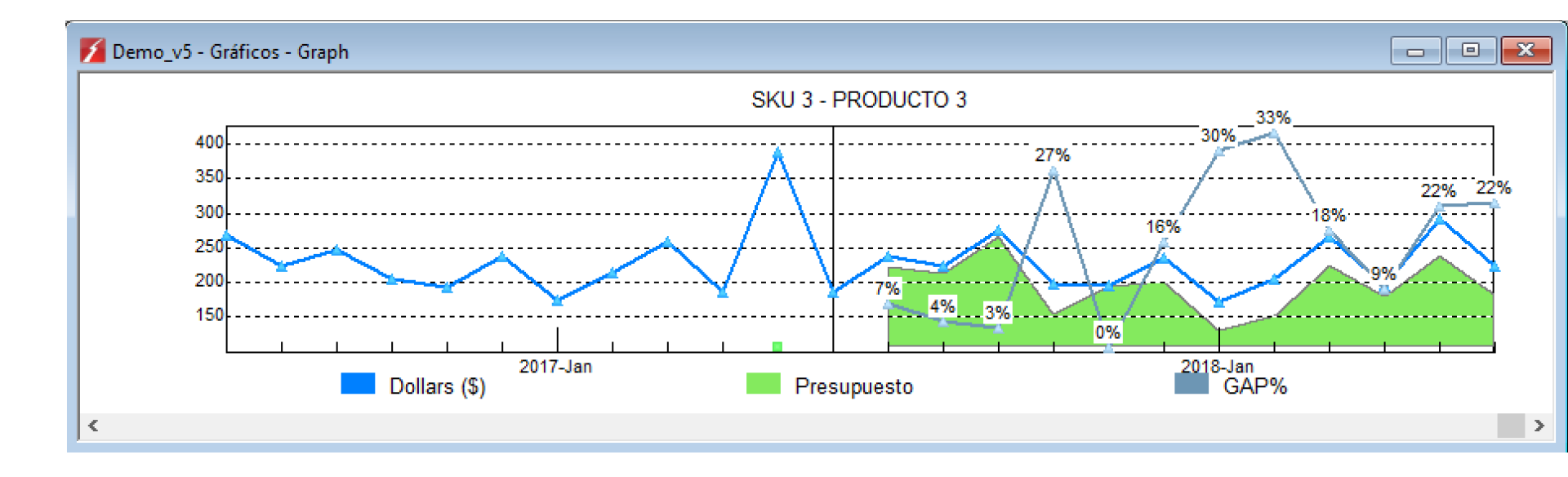

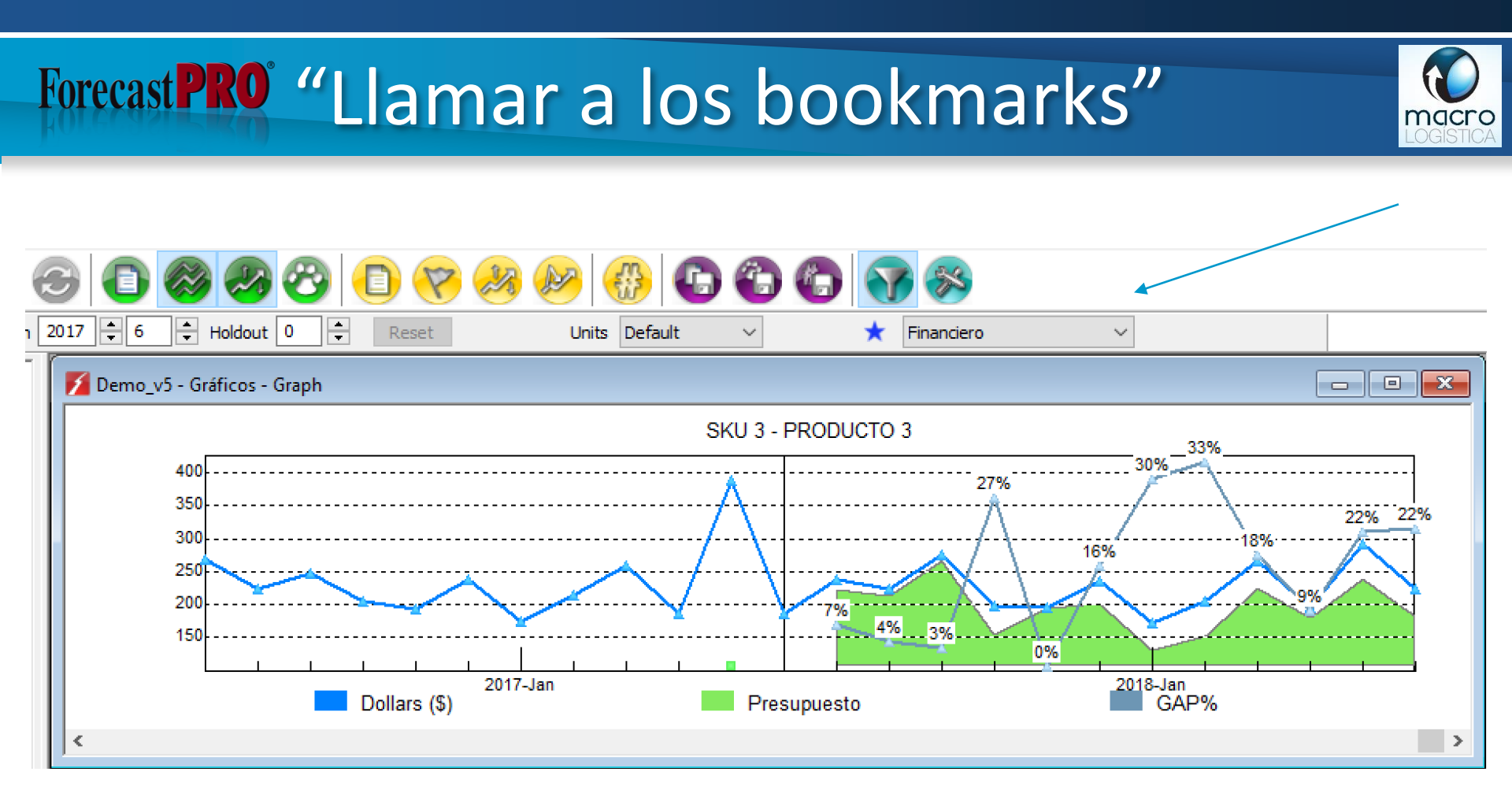

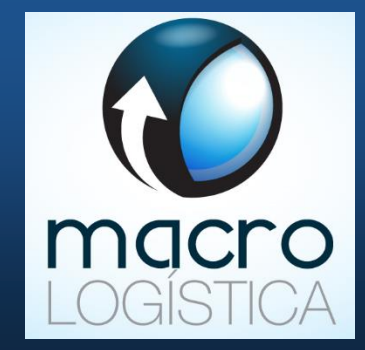

### GRACIAS

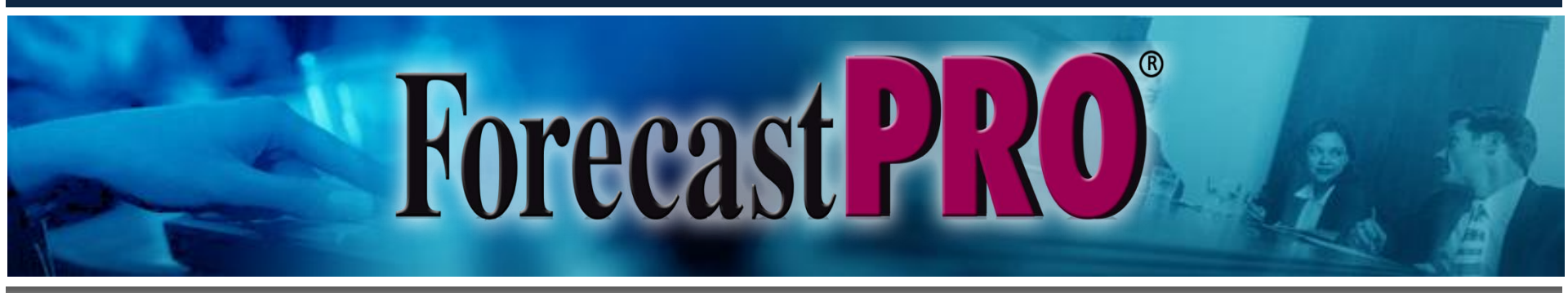

www.macrologistica.co.cr info@macrologistica.co.cr